## Application Procedures of International Degree Students Admission

| Step 1                                                                                                    | Please refer to "II. Entry Requirement" to make sure you are eligible to apply as an international student.                                                                                                    |  |
|----------------------------------------------------------------------------------------------------|----------------------------------------------------------------------------------------------------|--|
|                                                                                                    | 請確認您符合外國學生申請資格·請參考【II.申請資格】。                                                                                                    |  |
| Step 2                                                                                                    | <ul> <li>Online Application <ol> <li>Please visit the following website: <a href="http://exam.thu.edu.tw/">http://exam.thu.edu.tw/</a></li> <li>Accepting only online applications. Hard copies will not be processed. Please complete the online application and upload all relevant documents before the deadline. Each applicant may apply for up to two departments/ graduate institutes.</li> </ol></li></ul>                                                                                                    |  |
|                                                                                                    | <ul> <li>線上申請:</li> <li>(1)報名網址: <u>http://exam.thu.edu.tw/</u></li> <li>(2)一律採線上報名,於截止日前,將所有相關資料上傳以完成線上申請,恕不接受紙本文件。</li> <li>每位申請人至多申請2個系組。</li> </ul>                                                                                                    |  |
| Step 3                                                                                                    | <ul> <li>Uploading Documents</li> <li>(1) Please refer to "Required Application Documents" and "Departments."</li> <li>(2) All required documents should be uploaded in PDF format, except for photos which may be in JPG format. Each document is limited to 5MB. Only one file for each item is accepted. If you have multiple files for a particular item, please combine them into one file before uploading.</li> <li>(3) The documents may be uploaded and updated at different trials and at any time before the deadline. Please check the documents carefully before clicking <i>confirming submission</i>, after which no uploading could be made. THU will not process incomplete submissions or submissions by non-qualifying applicants.</li> <li>(1) 申請文件請參考【應繳文件】與【招生系所分則】。</li> <li>(2) 申請文件猜參考【應繳文件】與【招生系所分則】。</li> <li>(3) 於截止日前允許分次上傳及更新檔案,請務必審慎檢視上傳資料正確無誤後,點選"確認送出"鍵完成申請。報名資格不符規定、表件不全等情形,恕不予受理。</li> </ul> |  |
| Step 4                                                                                                    | You will be notified via auto-generated email upon completing online application and submission.<br>報名完成後,系統會自動發收電子郵件。                                                                                                    |  |
| <ul> <li>Please use Chrome on Microsoft Windows or Android to apply and upload the files to avoid compatibility issues. Application system does not support macOS, iTunes, and iOS.</li> </ul> |                                                                                                    |  |

東海大學外國學生申請入學申請流程

◆ 請在 Microsoft Windows 或 Android 系統中使用 Chrome 報名並上傳文件以避免兼容性問題,報名系統無法支援 macOS、iTunes、iOS。

## Internet Service of the Admission Information System

## 招生資訊系統提供之網路服務

| Application Website 報名網址 <u>http://exam.thu.edu.tw/</u> |                                                                                                    |  |  |
|---------------------------------------------------------|----------------------------------------------------------------------------------------------------|--|--|
| <b>News</b><br>最新消息                                     | <ul> <li>&gt; Brochure Announcement 簡章公告</li> <li>&gt; Application Procedure 申請流程</li> <li>&gt; Announcement of Application 申請結果公告</li> <li>&gt; Release of Admission List 錄取名單公告</li> </ul> |  |  |
| <b>Brochure</b><br>簡章                                   | <ul> <li>➢ Browse Online 線上瀏覽</li> <li>➢ Download e-Brochure 簡章下載</li> </ul>                                                                                                    |  |  |
| <b>Apply</b><br>報名                                      | ➤ Online Application 網路報名                                                                                                    |  |  |
| <b>Upload Files</b><br>檔案上傳                             | ➤ Submission of Application Documents 申請表件上傳                                                                                                    |  |  |
| <b>Application Status</b><br>申請狀態查詢                     | <ul> <li>&gt; Application Status 申請進度查詢</li> <li>&gt; Admission Result 錄取結果查詢</li> </ul>                                                                                                    |  |  |
| <b>Download</b><br>下載專區                                 | <ul> <li>Statement of Reasons for Japanese Dept. 応募理由書</li> <li>Major Instrument Application Form for Music Dept.<br/>音樂系主修樂器申請表</li> <li>Form for Portfolio Link 作品集網址上傳表</li> </ul>        |  |  |